## Maybank2u App

## Send e-Ang Pow

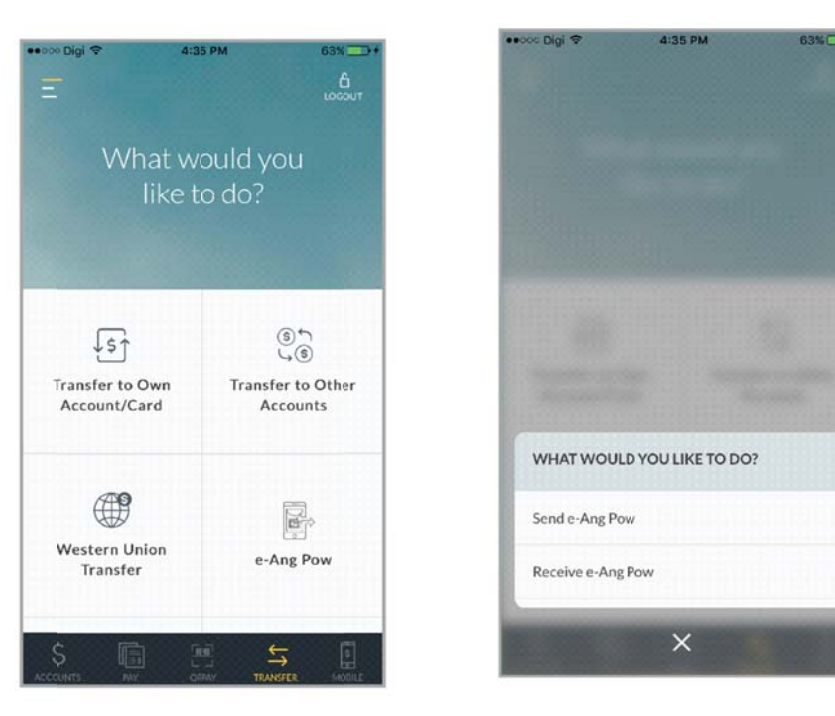

## **Step 1:** Login to Maybank2u Mobile App.

## Step 2: Select an account to transfer from.

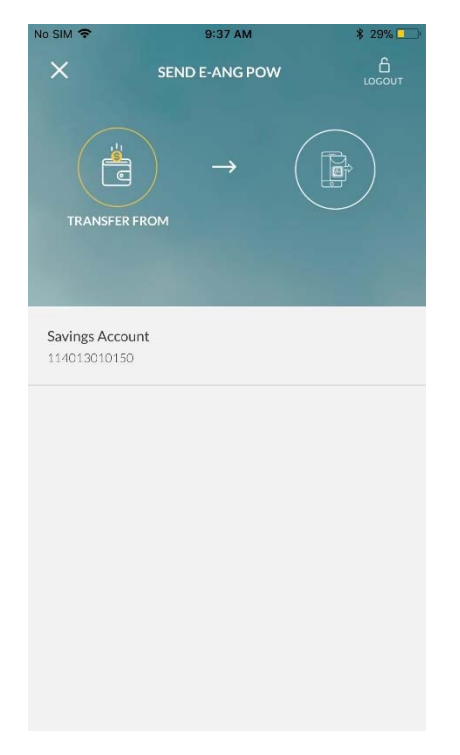

**Step 3:** Select a recipient from your contact list or enter mobile number and recipient name.

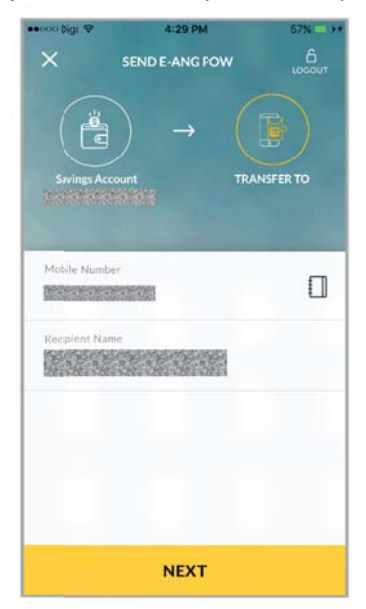

Step 4: Enter Amount, Recipient Reference (defaulted) and Payment Details (optional)..

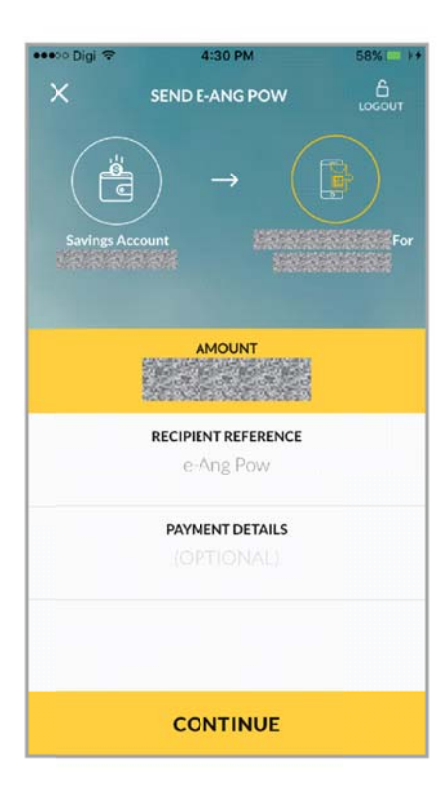

Step 5: Add up to 10 recipients by repeating steps 4 to 6.

| ····∞ Digi 🗢<br>X s           | 4:30 PM<br>ENDE-ANG PO | 58<br>N LC        |         |
|-------------------------------|------------------------|-------------------|---------|
| ä                             | ) →                    |                   |         |
| Savings Account               | nt AS                  | iaber bin ramli J | ust For |
| 5.27                          | TOTAL AMOUN            | r<br>Vill         |         |
| ADD ANOTHER                   | E-ANG POW              |                   | +       |
| A Saber bin raml<br>e-Ang Pow | i Just For             |                   | >       |
|                               |                        |                   |         |
|                               |                        |                   |         |
|                               |                        |                   |         |
|                               | PROCEED                |                   |         |

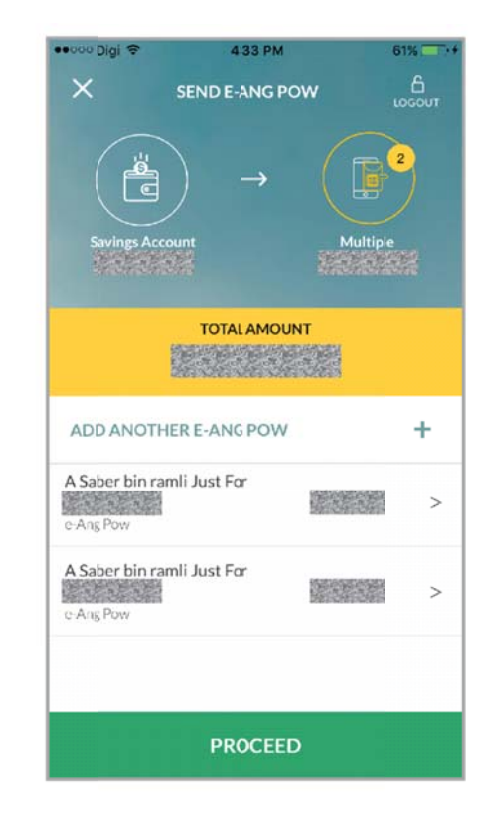

Step 6: Confirm transfer details.

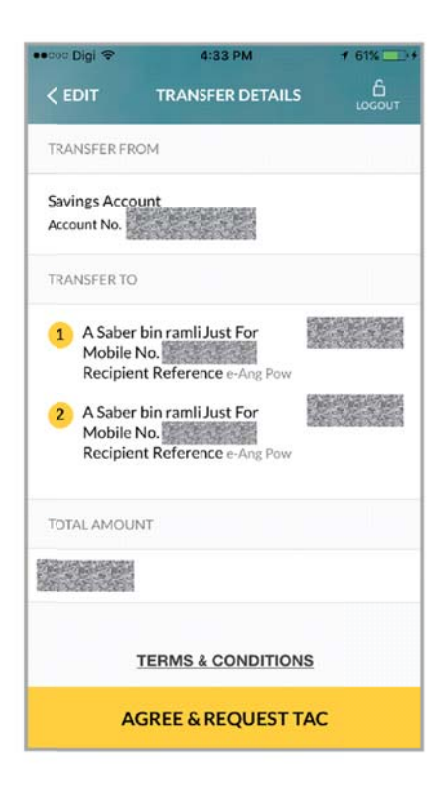

Step 7: Request and enter TAC.

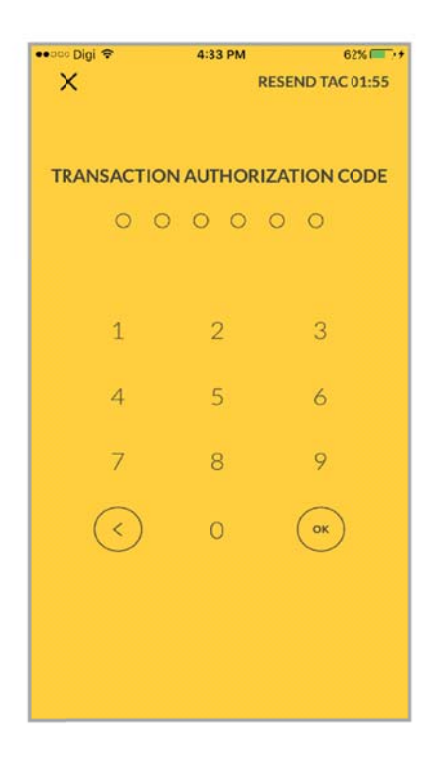

**Step 8:** Provide Collect Code to recipient for collection.

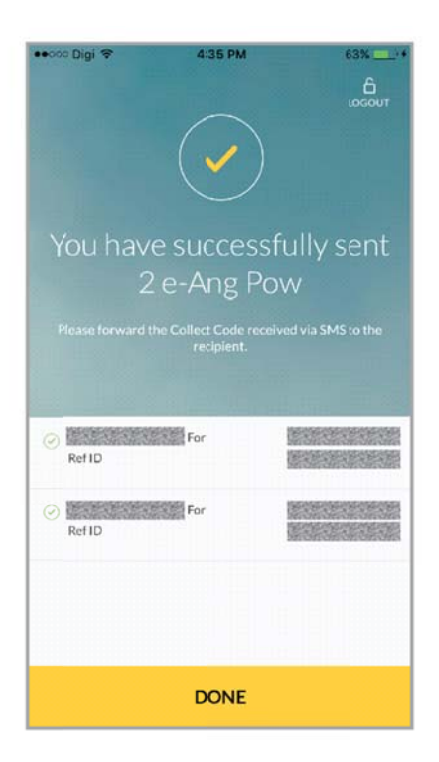